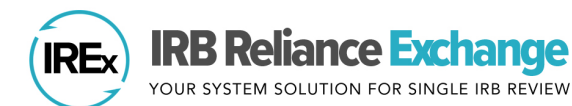

The IREx **Institutional Profile (IP)** is designed to capture information about each member institution's Human Research Protection Program (HRPP) and IRB, if applicable, as well as their processes and considerations when using reliance. This information might be useful to other institutions to determine if they feel comfortable relying on, or serving as the Reviewing IRB for, your institution and will be available as a date-stamped PDF on the <u>IREx Members page</u>.

## THINGS TO KNOW BEFORE COMPLETING YOUR PROFILE

- The Institutional Profile (IP) asks for detailed information about your HRPP and your reliance preferences. It may take between 30 and 60 minutes to complete.
- You do not have to complete the IP in one sitting, and you can return to edit your responses at any time.
- The IP is organized into four sections:
  - **General Institutional Information** (e.g., FWA #, accreditation status, whether you have an IRB, covered entity status)
  - Overarching state laws or institutional policies affecting ALL research at your institution (e.g., the age of majority for your state, whether you require logos on your consent forms; the IP does not include studyspecific local considerations)
  - Your Institution's processes and requirements when RELYING on an external IRB (e.g., submission requirements to request reliance, submission requirements, if any, at continuing review)
  - If you serve as a single IRB, your institution's general preferences for handling the flexible elements of the reliance agreement (e.g., Study-specific Reliance Plan/ SMART IRB Implementation Checklist and Documentation Tool)

## **INSTRUCTIONS**

- 1. Login to IREx (<u>https://www.irbexchange.org/</u>) by entering your login email address and password.
- 2. Access your IP by clicking the **Profile** button on your IREx dashboard.

| Find a Study by Name: by Sponsor: v  | Create a Study ≇ Admin Dashboard |
|--------------------------------------|----------------------------------|
| Q find                               |                                  |
| Vour Institution                     | Resources                        |
| Vanderbilt University Medical Center | Find other users                 |
| Profile Components Agreements        |                                  |

 Click the Edit Profile button to make edits to your institutional profile. Your information saves each time you click Next Page at the bottom of the profile. You can also download a CSV of your institutional profile ('Download CSV').

| Institutional Profile                                                                                                    |                                  |  |  |
|----------------------------------------------------------------------------------------------------|----------------------------------|--|--|
| Mellon University Medical Center                                                                                                    | Edit Profile Download CSV        |  |  |
| ABOUT THE INSTITUTIONAL PROFILE<br>The IREx IP contains basic information about your institution that another institution might use to determine if they feel comfortable relying on, or serving as the Reviewing IRB<br>for, your institution. The IP can also be used by IRBs and study teams to better understand one's institutional processes and requirements when using reliance. This information<br>will be visible to other users in IREx and publicly available as a downloadable PDF on the IREx Website here. This information is for general review purposes only. It may not be<br>accurate and may be subject to change, withdrawn or revised at any time without notice. The Institutional Profile is not intended to serve as a complete record of an Institution's<br>study-specific local considerations.<br>******<br>Section 1: GENERAL HRPP INFORMATION |                                  |  |  |
| Institution                                                                                                    | Mellon University Medical Center |  |  |
| Federalwide Assurance (FWA) #                                                                                                    | 987654321                        |  |  |
| FWA Expiration Date                                                                                                    | 2026-07-02                       |  |  |
| Does your institution have an internal IRB?                                                                                                    | Yes                              |  |  |

4. Any edits or changes will not publish until you click the **Submit** button on page 6.

This is a "living" profile. Let us know what questions you would like to see or ones that are not clear! Email <u>admin@IRBExchange.org</u>

## **EXPORTING INSTITUTIONAL PROFILES**

All IREx Institutional Profiles are available for CSV export. From IREx's Participating Institutions page, choose the CSV

option, then choose **Export IP Labels** (al questions and answers written out as they appear on the IP) or **Export IP Raw** (variable names and raw data).

Mellon University

| ort IP Labels (all<br>vritten out as<br>r Export IP Raw | Participating Institutions       642         YOUR SYSTEM SOLUTION FOR SINGLE IRB REVIEW       Studies       601         Ci Join IREX!       Ci Join IREX! | Q LOGIN    |
|---------------------------------------------------------|----------------------------------------------------------------------------------------------------|------------|
| v data).                                                | About Resources User Trainings News & Announcements                                                                                                    | Contact Us |
| Medical Center (AAHRPP) CTSA                            | 97 DFF DCSV Pittsburgh, PA IREx Admin<br>updated Export IP Labels Mellon Liaison                                                                          |            |